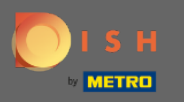

## • Klik vanuit het DISH-reserveringsdashboard op instellingen .

| <b>DISH</b> RESERVATION                                |                                                                                                    | Website Setup 🕤   🎽 🎽 🕞                     |  |  |  |  |  |  |
|--------------------------------------------------------|----------------------------------------------------------------------------------------------------|---------------------------------------------|--|--|--|--|--|--|
| Reservations                                           | Have a walk-in customer? Received a reservation request over phone / email? Don't forget to add it to your reservation book! | WALK-IN ADD RESERVATION                     |  |  |  |  |  |  |
| 🎢 Menu                                                 |                                                                                                    |                                             |  |  |  |  |  |  |
| 📇 Guests                                               | Tue, 19/10/2021 - Tue, 19/10/2021         All mealtypes                                                                      |                                             |  |  |  |  |  |  |
| 🕲 Feedback                                             | All O Completed O Upcoming                                                                                                   | <b>Ö</b> 0 <b>2</b> 0                       |  |  |  |  |  |  |
| 🗠 Reports                                              |                                                                                                    |                                             |  |  |  |  |  |  |
| 💠 Settings 👻                                           |                                                                                                    |                                             |  |  |  |  |  |  |
| Help                                                   | No reservations available                                                                                                    | No reservations available                   |  |  |  |  |  |  |
|                                                        | Print                                                                                                    | ?                                           |  |  |  |  |  |  |
| Too many guests in house?<br>Pause online reservations | Designed by Hospitality Digital GmbH. All rights reserved.                                                                   | FAQ   Terms of use   Imprint   Data privacy |  |  |  |  |  |  |

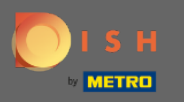

## Selecteer reserveringen in het vervolgkeuzemenu.

| DISH RESERVATION                                       |                                              |                                                                                                    |             |      |               | Website Setup 🗲    | )   <u>4</u><br>7 | ~ ( <b>b</b> ) |
|--------------------------------------------------------|----------------------------------------------|----------------------------------------------------------------------------------------------------|-------------|------|---------------|--------------------|-------------------|----------------|
| Reservations                                           | Have a walk-in custo<br>your reservation boo | Have a walk-in customer? Received a reservation request over phone / email? Don't forget to add it to your reservation book! |             |      |               |                    |                   |                |
| 🍴 Menu                                                 |                                              |                                                                                                    |             |      |               |                    |                   |                |
| 🐣 Guests                                               |                                              | Tue, 19/10/2021 - Tue, 19,                                                                                                   | /10/2021    |      | All mealtypes |                    |                   | ~              |
| 🙂 Feedback                                             |                                              | All                                                                                                    | ○ Completed |      |               | 0                  | <b>2</b> 0        |                |
| 🗠 Reports                                              |                                              |                                                                                                    |             |      |               |                    |                   |                |
| 🌣 Settings 👻                                           |                                              |                                                                                                    |             |      |               |                    |                   |                |
| () Hours                                               |                                              |                                                                                                    |             |      |               |                    |                   |                |
| Reservations                                           |                                              |                                                                                                    |             | - 00 |               |                    |                   |                |
| 🛱 Tables/Seats                                         |                                              |                                                                                                    |             |      |               |                    |                   |                |
| <b>%</b> Offers                                        |                                              |                                                                                                    |             |      |               |                    |                   |                |
| ♣ Notifications                                        |                                              | No reservations available                                                                                                    |             |      |               |                    |                   |                |
| \land Account                                          |                                              |                                                                                                    |             |      |               |                    |                   |                |
| ⑦ Help                                                 | Print                                        |                                                                                                    |             |      |               |                    |                   |                |
| Too many guests in house?<br>Pause online reservations | Designed by Hospitality Digi                 | tal GmbH. All rights reserved.                                                                                               |             |      |               | FAQ   Terms of use | Imprint   I       | Data privacy   |

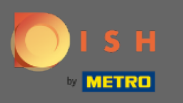

Zorg ervoor dat u reserve bij Google activeert . Klik hiervoor op de schakelaar. Opmerking: dit is een premiumfunctie.

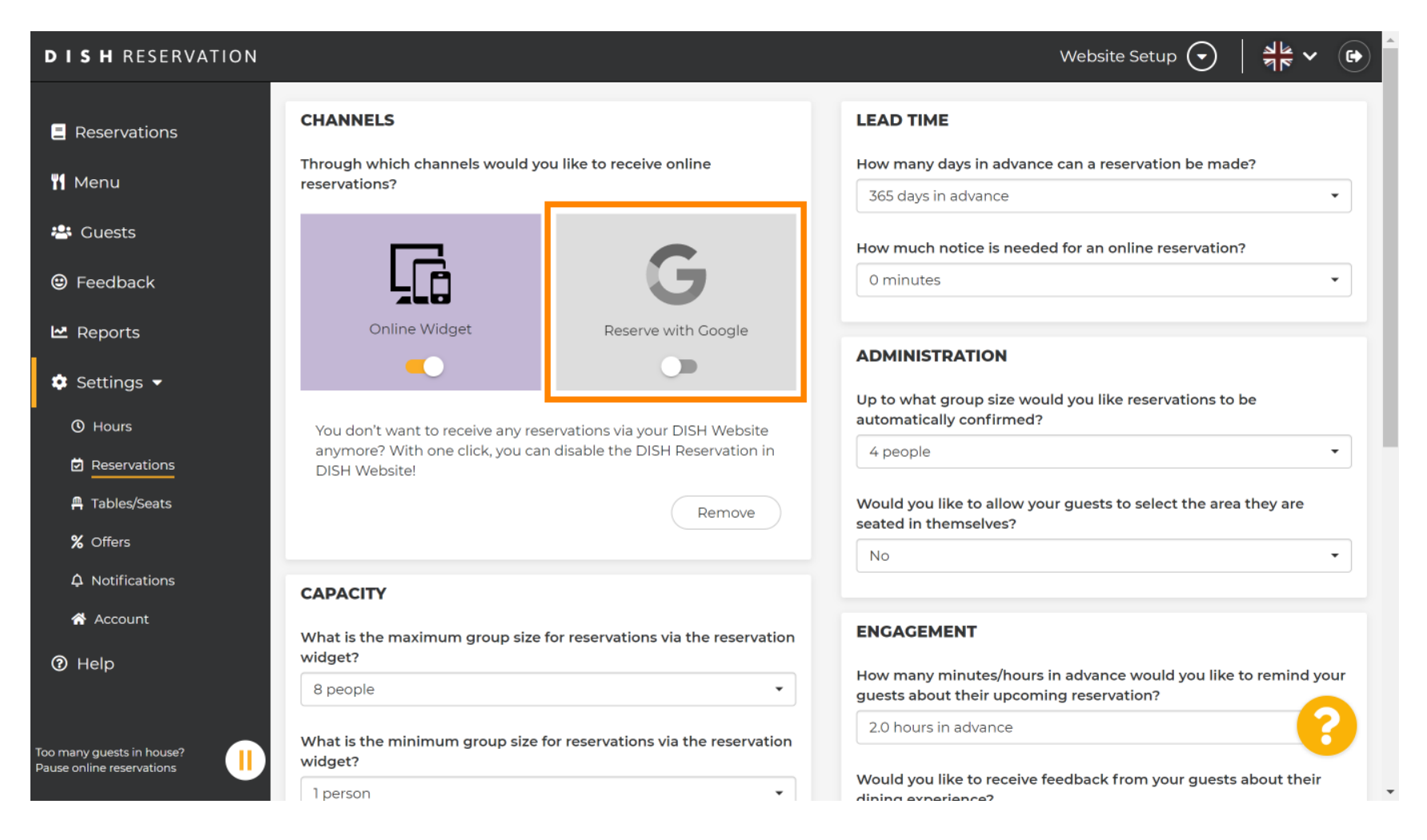

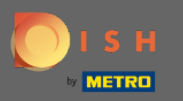

# Als u klaar bent, klikt u op help .

| <b>DISH</b> RESERVATION                                |                                                     |                                  | Website Setup 🕤 🎽                                                                | · · 🕞  |  |  |  |
|--------------------------------------------------------|-----------------------------------------------------|----------------------------------|----------------------------------------------------------------------------------|--------|--|--|--|
| E Reservations                                         | CHANNELS                                            |                                  | LEAD TIME                                                                        |        |  |  |  |
| 🎢 Menu                                                 | Through which channels would you reservations?      | ike to receive online            | How many days in advance can a reservation be made?<br>365 days in advance       | •      |  |  |  |
| 🛎 Guests                                               |                                                     | <b>C</b>                         | How much notice is needed for an online reservation?                             |        |  |  |  |
| Feedback                                               |                                                     | G                                | 0 minutes                                                                        | •      |  |  |  |
| ≌ Reports                                              |                                                     | Reserve with Google              | ADMINISTRATION                                                                   |        |  |  |  |
| <ul><li>O Hours</li></ul>                              | You don't want to receive any reserv                | rations via your DISH Website    | Up to what group size would you like reservations to be automatically confirmed? |        |  |  |  |
| Reservations     Tables/Seats                          | anymore? With one click, you can d<br>DISH Website! | Isable the DISH Reservation in   | 4 people   Would you like to allow your quests to select the area they are       |        |  |  |  |
| % Offers                                               |                                                     | Remove                           | seated in themselves?                                                            | •      |  |  |  |
|                                                        | CAPACITY                                            |                                  |                                                                                  |        |  |  |  |
| <ul><li>Help</li></ul>                                 | What is the maximum group size for widget?          | reservations via the reservation | ENGAGEMENT                                                                       | nduour |  |  |  |
|                                                        | 8 people                                            | •                                | guests about their upcoming reservation?                                         |        |  |  |  |
| Too many guests in house?<br>Pause online reservations | What is the minimum group size for widget?          | reservations via the reservation |                                                                                  |        |  |  |  |
|                                                        | 1 person                                            | •                                | dining experience?                                                               |        |  |  |  |

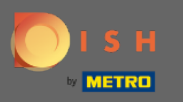

## • Klik nu op Selecteer om de opties te bekijken.

| DISH RESERVATION                                       |                                                                                                    |                                                                                                    | Website Setup 🕤 🛛 | ⋬ <mark>ह</mark> ~ ⊕ |
|--------------------------------------------------------|----------------------------------------------------------------------------------------------------|----------------------------------------------------------------------------------------------------|-------------------|----------------------|
| Reservations                                           | Integ                                                                                                    | gration                                                                                                    |                   |                      |
| 🎢 Menu                                                 | Convert Facebook page visits into actual guests. Integrate your reservation                                                                  | n widget on Facebook today!                                                                                                    |                   |                      |
| 🕒 Feedback                                             |                                                                                                    | Check out the preview!                                                                                                    |                   |                      |
| 🗠 Reports                                              | Are you ready to start receiving reservations? Well, then it's time to integrate your reservation widget into your website or Facebook page. | Website Setup                                                                                                    |                   |                      |
| 💠 Settings 👻                                           | Choose where you'd like to display the widget and we will guide you on the next steps.                                                       | 2 people                                                                                                    | ~ Tue, 19/10/2021 |                      |
| Help                                                   | ♥lease select ✓                                                                                                    | All mealtypes<br>11:00 am<br>11:30 am<br>12:00 pm<br>12:30 pm<br>01:00 pm<br>01:30 pm<br>02:00 pm<br>02:30 pm<br>03:30 pm<br>03:30 pm<br>04:00 pm<br>04:30 pm |                   |                      |
| Too many guests in house?<br>Pause online reservations |                                                                                                    |                                                                                                    |                   |                      |

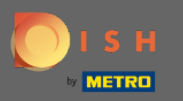

## Selecteer een pop- outlink door erop te klikken.

| DISH RESERVATION                                       |                                                                                                    | Website Setup 🕤 🛛 🏄 🗸 🚱 着                                            |
|--------------------------------------------------------|----------------------------------------------------------------------------------------------------|----------------------------------------------------------------------|
| Reservations                                           | Inte                                                                                                    | gration                                                              |
| 🎢 Menu 🖶 Guests                                        | Convert Facebook page visits into actual guests. Integrate your reservation                                                                                       | n widget on Facebook today! KNOW MORE                                |
| 🙂 Feedback                                             | Are you ready to start receiving reservations? Well then it's time to                                                                                             | Check out the preview!                                               |
| 🗠 Reports<br>✿ Settings ◄                              | integrate your reservation widget into your website or Facebook page.<br>Choose where you'd like to display the widget and we will guide you on<br>the pert store | Website Setup 2 people  V Tue, 19/10/2021                            |
| ⑦ Help                                                 | Please select                                                                                                    | All mealtypes ~                                                      |
|                                                        |                                                                                                    | 11:00 am<br>11:30 am<br>12:00 pm<br>12:30 pm<br>01:00 pm<br>01:30 pm |
|                                                        | Own website<br>Pop-out link<br>Facebook                                                                                                    | 02:00 pm<br>02:30 pm<br>03:00 pm<br>03:30 pm<br>04:00 pm<br>04:30 pm |
|                                                        |                                                                                                    | Reserve now >                                                        |
| Too many guests in house?<br>Pause online reservations |                                                                                                    |                                                                      |

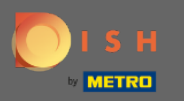

Klik op kopiëren om de URL op te slaan die nodig is voor de integratie in Google Mijn Bedrijf.

| DISH RESERVATION                                       |                                                                                                    | ١                                                                                                    | Website Setup 🕤   | ▲ ▲ ▲ ▲ ▲ ▲ ▲ ▲ ▲ ▲ ▲ ▲ ▲ ▲ ▲ ▲ ▲ ▲ ▲ |
|--------------------------------------------------------|----------------------------------------------------------------------------------------------------|----------------------------------------------------------------------------------------------------|-------------------|---------------------------------------|
| Reservations                                           | Integ                                                                                                    | ration                                                                                                    |                   |                                       |
| 🎢 Menu<br>😬 Guests                                     | Convert Facebook page visits into actual guests. Integrate your reservation                                                                                                    | widget on Facebook today!                                                                                                    |                   |                                       |
| Feedback                                               |                                                                                                    |                                                                                                    |                   |                                       |
| 🗠 Reports                                              | Are you ready to start receiving reservations? Well, then it's time to<br>integrate your reservation widget into your website or Facebook page.                                                           | Website Setup                                                                                                    |                   |                                       |
| 🔅 Settings 👻                                           | Choose where you'd like to display the widget and we will guide you on the next steps.                                                                                                    | 2 people                                                                                                    | ✓ Tue, 19/10/2021 |                                       |
| ⑦ Help                                                 | Pop-out link ~                                                                                                    | All mealtypes                                                                                                    |                   | ~                                     |
|                                                        | You can also display the reservation widget as a <b>pop-out link</b> from your website by using the HTML code below.<br>https://reservation.dish.co/widget/hydra-e91de880-2d7f-11eb-89c0-d<br>7cbcca0651e | 11:00 am<br>11:30 am<br>12:00 pm<br>12:30 pm<br>01:00 pm<br>01:30 pm<br>02:00 pm<br>03:00 pm<br>03:30 pm<br>04:00 pm<br>04:30 pm |                   |                                       |
|                                                        | СОРУ                                                                                                    | Re                                                                                                    |                   |                                       |
| Too many guests in house?<br>Pause online reservations |                                                                                                    |                                                                                                    |                   |                                       |

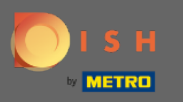

#### Klik nu op info om de zakelijke instellingen aan te passen.

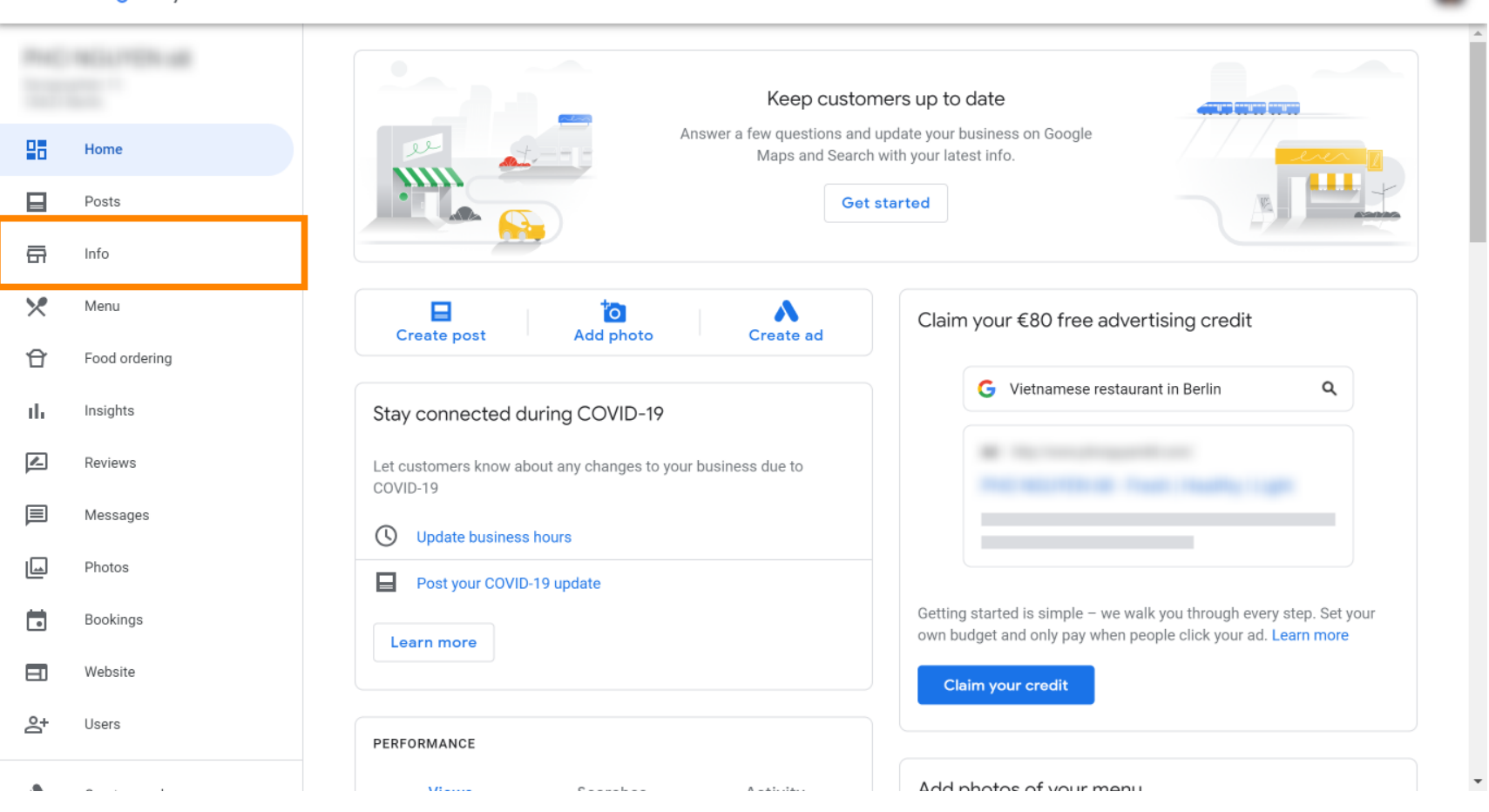

....

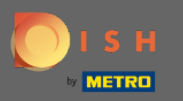

Scroll naar beneden tot je bij reserveringslinks komt.

| ≡  | Google My Business |       |                      |                            |                |                                                                  | 000<br>000<br>000 | 4 |
|----|--------------------|-------|----------------------|----------------------------|----------------|------------------------------------------------------------------|-------------------|---|
| -  |                    | i     | Review your busin    | ess information to impr    | ove your prese | nce on Google. Then click 'Confirm' at the bottom of the screen. |                   | Í |
|    | Home<br>Posts      |       |                      | ~                          |                | Your business is live on Google                                  |                   |   |
| ā  | Info               |       |                      |                            |                | View on Search                                                   |                   |   |
| ×  | Menu               |       | _                    |                            | n              | View on Maps                                                     |                   |   |
| Û  | Food ordering      | Viete | omooo rootouront     |                            | <i>•</i>       | Share your Business Profile                                      |                   |   |
| սե | Insights           | Vieti | amese restaurant     |                            |                | It's easy to advertise in minutes                                |                   |   |
| r  | Reviews            | 0     |                      |                            | ľ              |                                                                  |                   |   |
| þ  | Messages           |       |                      |                            |                | G Vietnamese restaurant in Berlin Q                              |                   |   |
|    | Photos             | ()    | Service areas        |                            | Ø              | Ad ·                                                             |                   |   |
|    | Bookings           | 0     | Monday               | 12:00-22:00                | ß              | The record of the charty light                                   |                   |   |
|    | Website            |       | Tuesday<br>Wednesday | 12:00-22:00<br>12:00-22:00 | 0              |                                                                  |                   |   |
| 0+ | lleare             |       | Thursday             | 12:00-22:00                |                | Chart with 500 in free ad availa                                 |                   |   |
|    |                    |       |                      |                            |                | Scroll to the bottom to confirm                                  |                   |   |

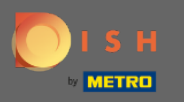

Klik op het potloodpictogram om reserveringslinks toe te voegen of te verwijderen.

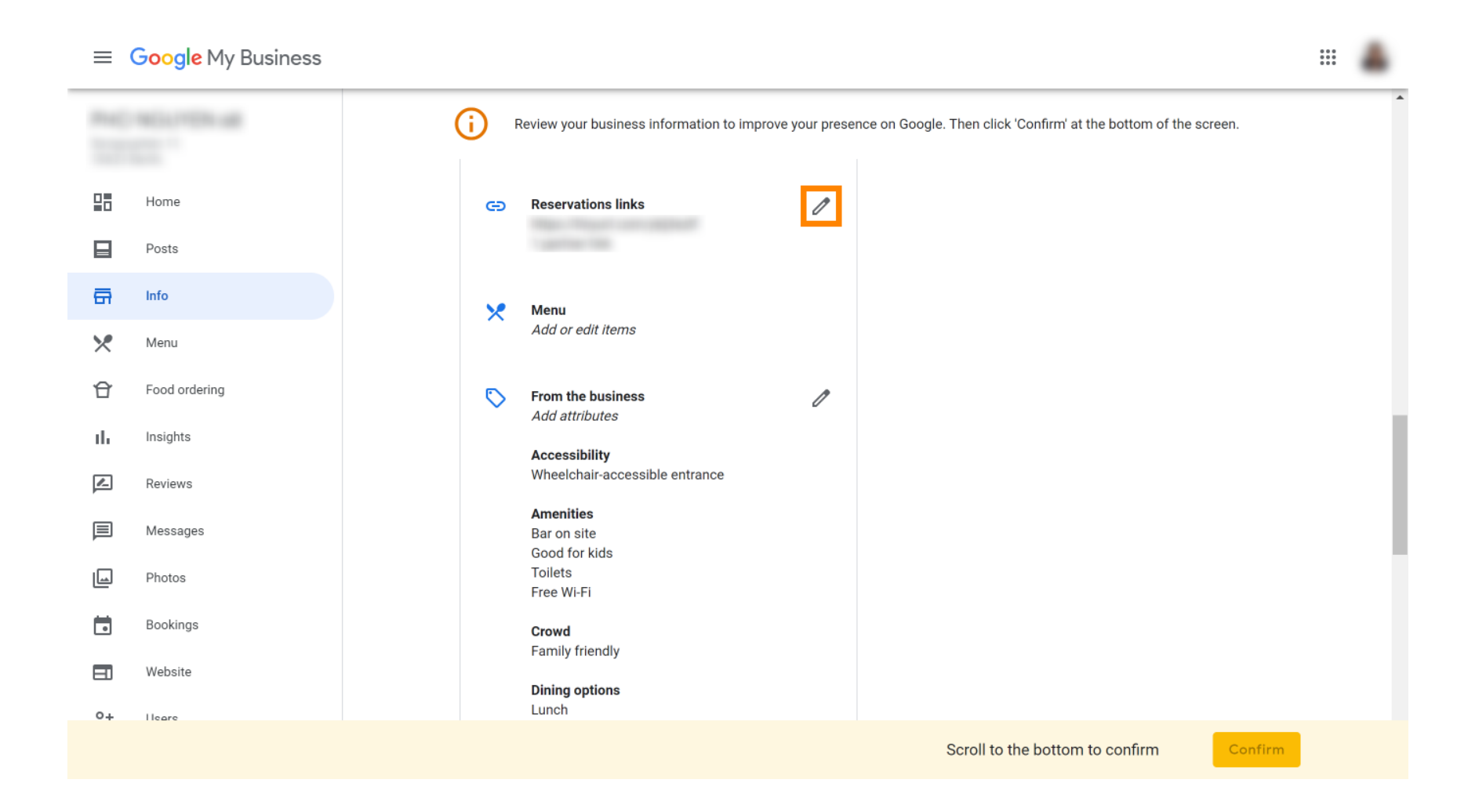

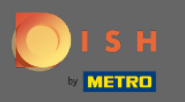

#### Plak de eerder gekopieerde URL (pop-outlink) hier.

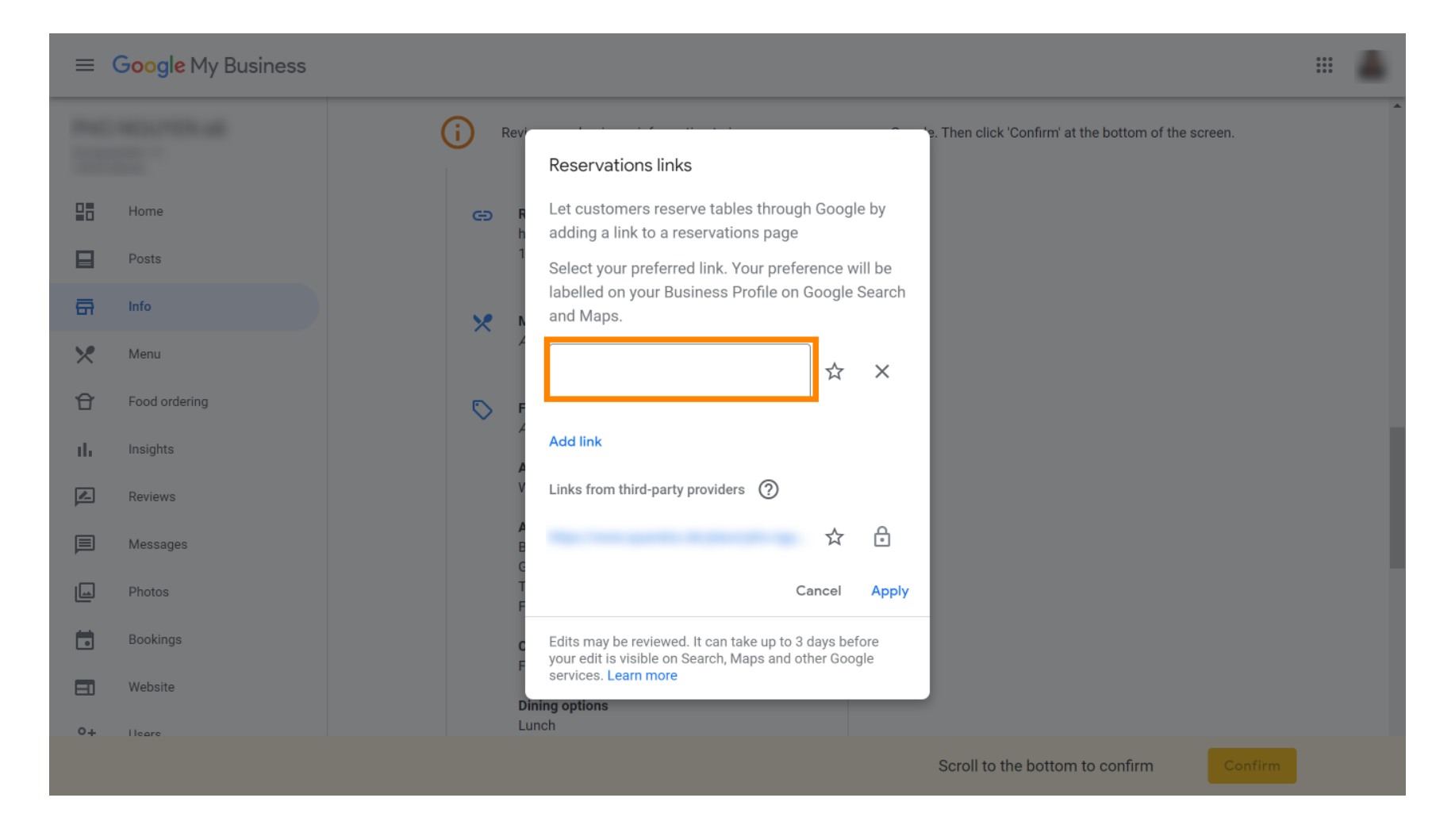

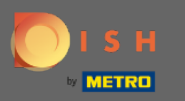

#### Rond het proces af door op toepassen te klikken.

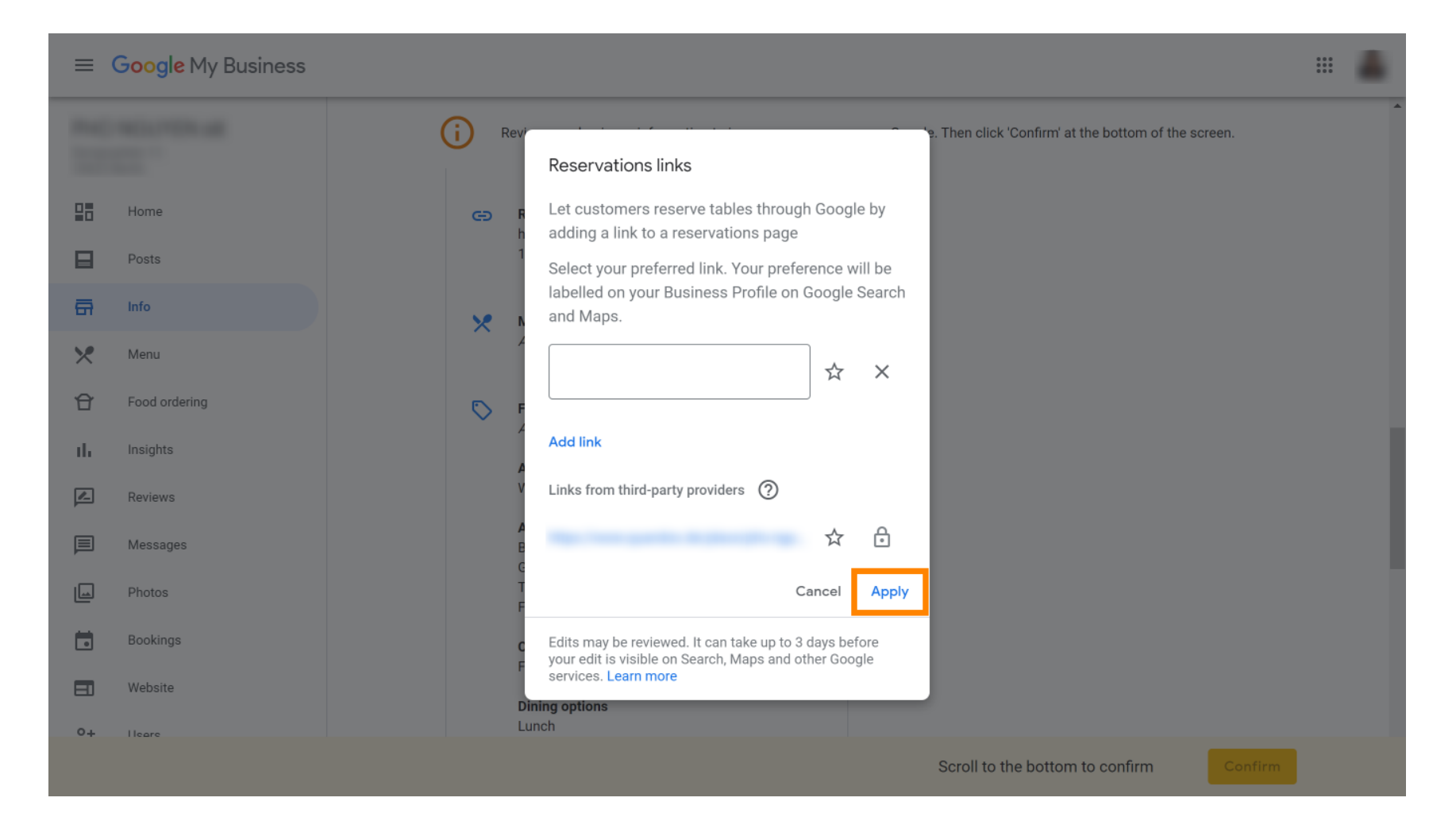

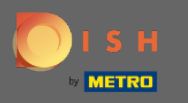

Dat is het. U heeft DISH-reservering met succes geïntegreerd in uw Google Mijn Bedrijf-account. Let op: Reserveringen via Google hebben een maximale capaciteit van 12 personen.

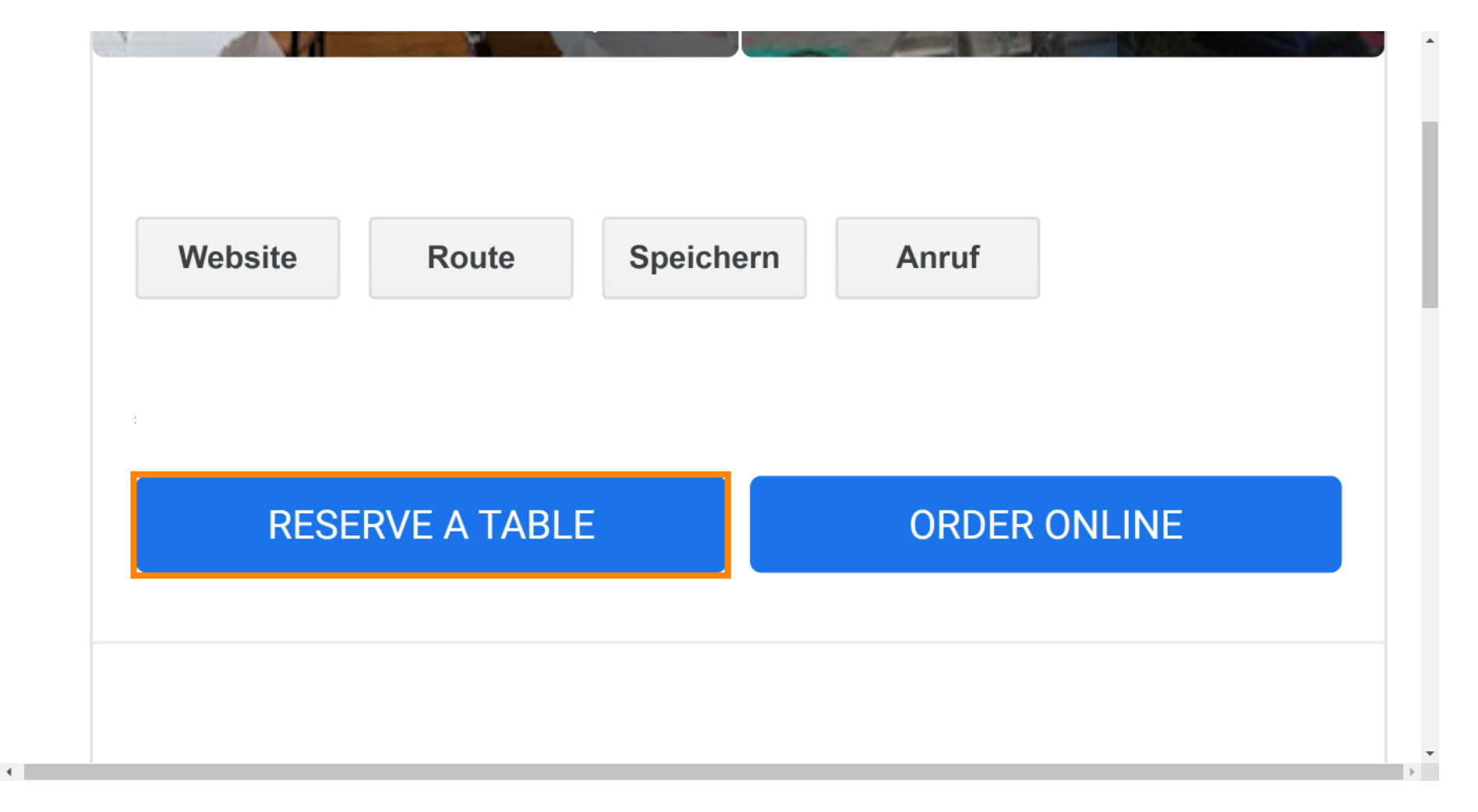